## **MEMO SYNCHRONIE**

# 1- Le Boîtier d'acquisition :

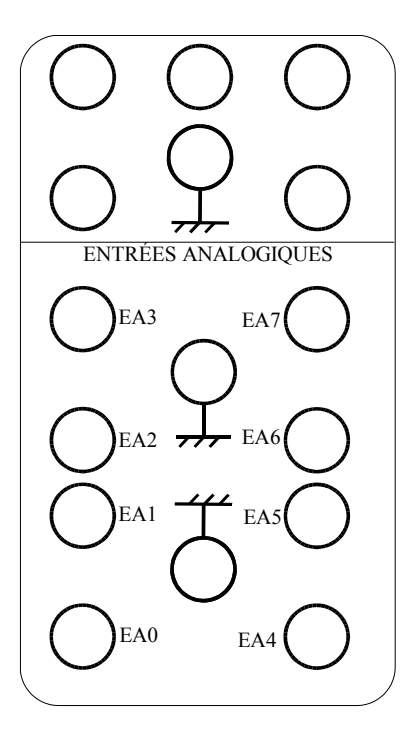

Le boîtier d'acquisition dispose de 8 entrées analogiques (bornes rouges) repérées de EA0 à EA7.

Les masses (bornes noires) sont reliées entre-elles.

On peut mesurer 8 tensions simultanément en mode simple :

| EA1 – MASSE ; |
|---------------|
| EA3 – MASSE ; |
| EA5 – MASSE ; |
| EA7 – MASSE ; |
|               |

et quatre tensions en mode différentiel :

- (EA0 EA4)
- (EA2 EA5) (EA2 – EA6)
- (EA3 EA7)

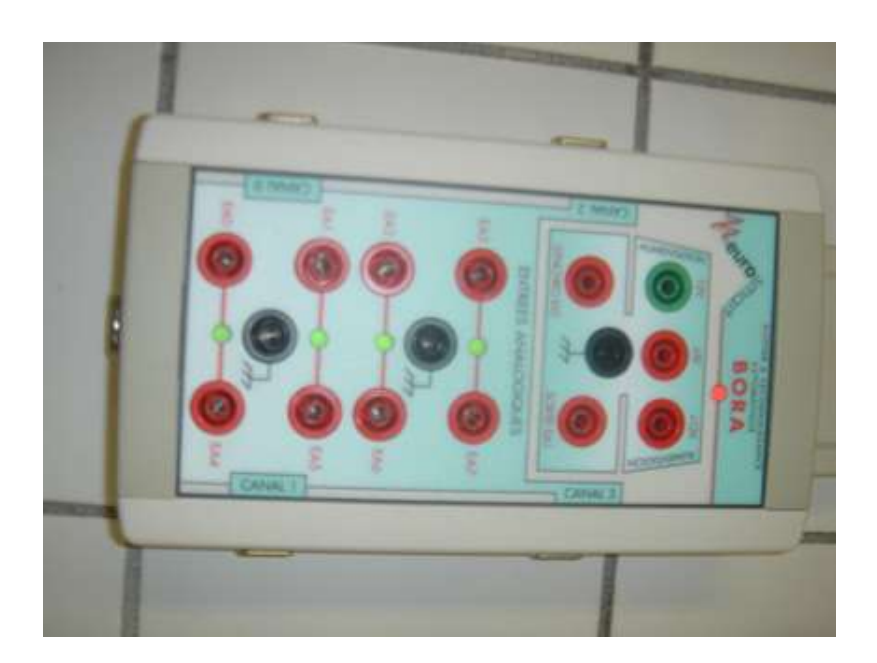

## **Exemple d'utilisation :**

#### Montage à référence (masse) commune :

Dans le montage ci-dessous, on veut mesurer les tension E et U<sub>1</sub>.

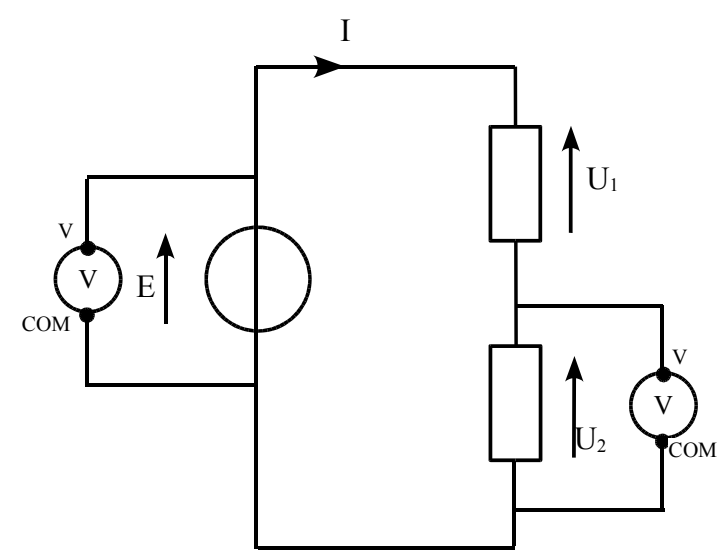

On remarquera que **les bornes 'COM' des voltmètres sont communes** et reliées au pôle '*MOINS'* du générateur.

On peut réaliser cette même opération en utilisant le Boîtier d'acquisition.

Par exemple, on mesure la tension E sur l'entrée EA0 et la tension  $U_2$  sur l'entrée EA1 sans oublier de brancher la MASSE:

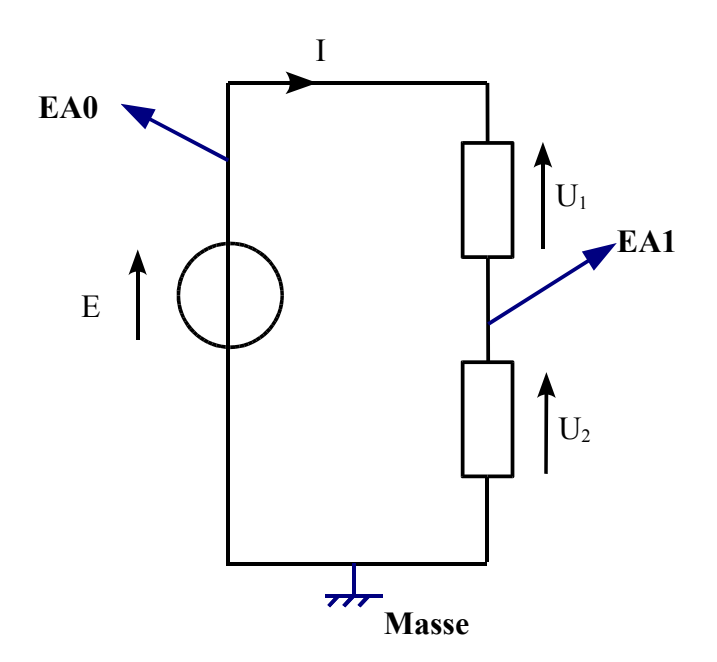

# Montage différentiel :

Maintenant, on veut mesurer simultanément les tensions U1 et U2.

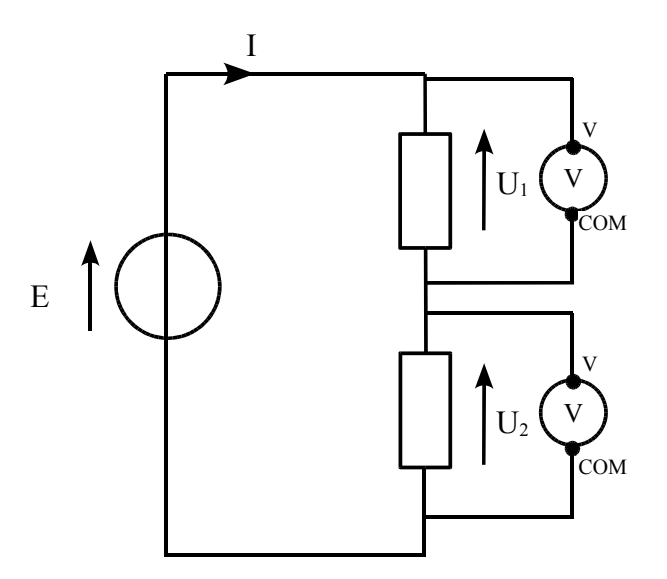

On remarquera que **les bornes 'COM' des deux voltmètres ne sont plus communes** et surtout, la borne 'COM' du voltmètre mesurant  $U_1$  n'est plus commune avec la bornes 'MOINS' du générateur.

On réalise ces mesures avec la carte d'acquisition en **mode différentiel** ; c'est à dire que la carte fera **la différence de potentiels** entre deux points du montage.

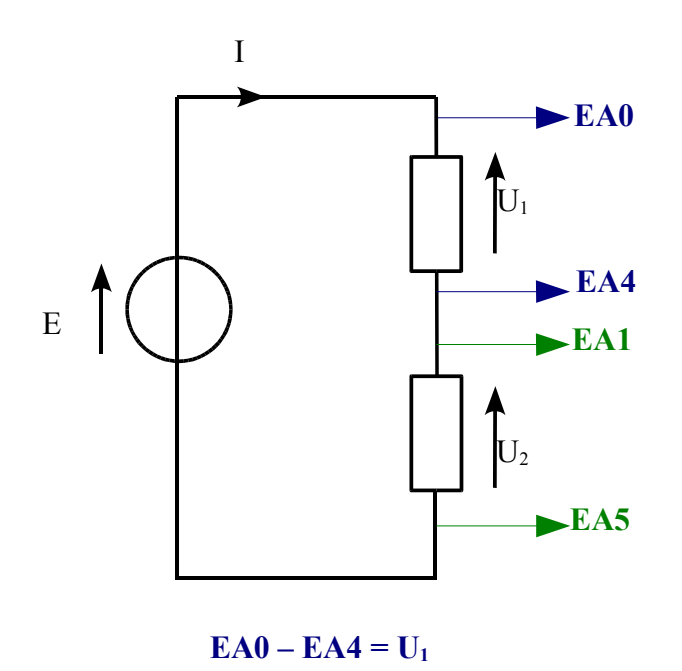

$$\mathbf{EA1} - \mathbf{EA5} = \mathbf{U}_2$$

## 2 Le logiciel Synchronie2003 :

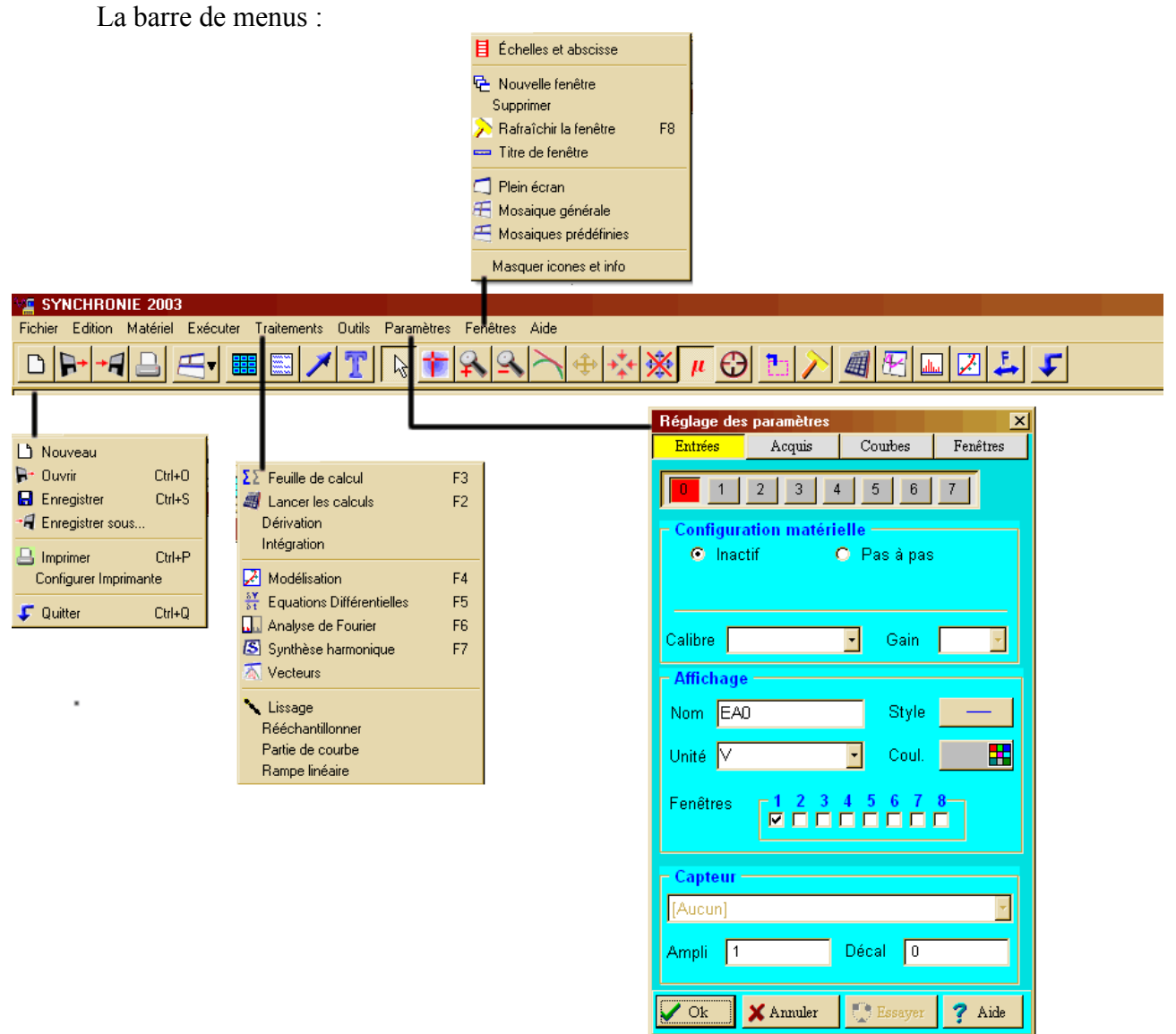

Le menu **Fichier** (raccourci : Alt + f):

- Enregistrer votre fichier dans le répertoire courant (/travail).
- Enregistrer sous : enregister votre fichier dans un autre répertoire.
- **Ouvrir** un fichier existant.

Le menu **Traitement** (raccourci : Alt + t):

- **Feuille de calcul** (raccourci : touche F3) permet d'effectuer des calculs avec les différentes variables contenues dans le Tableur (voir plus loin.)
- Modélisation (raccourci : touche F4) permet de trouver un modèle mathématique à la série de points obtenue (Voir l'exemple sur le tracé d'une courbe avec le Tableur).

#### Le menu **Paramètres** (raccourci : Alt + t): Sous menu **Entrée** :

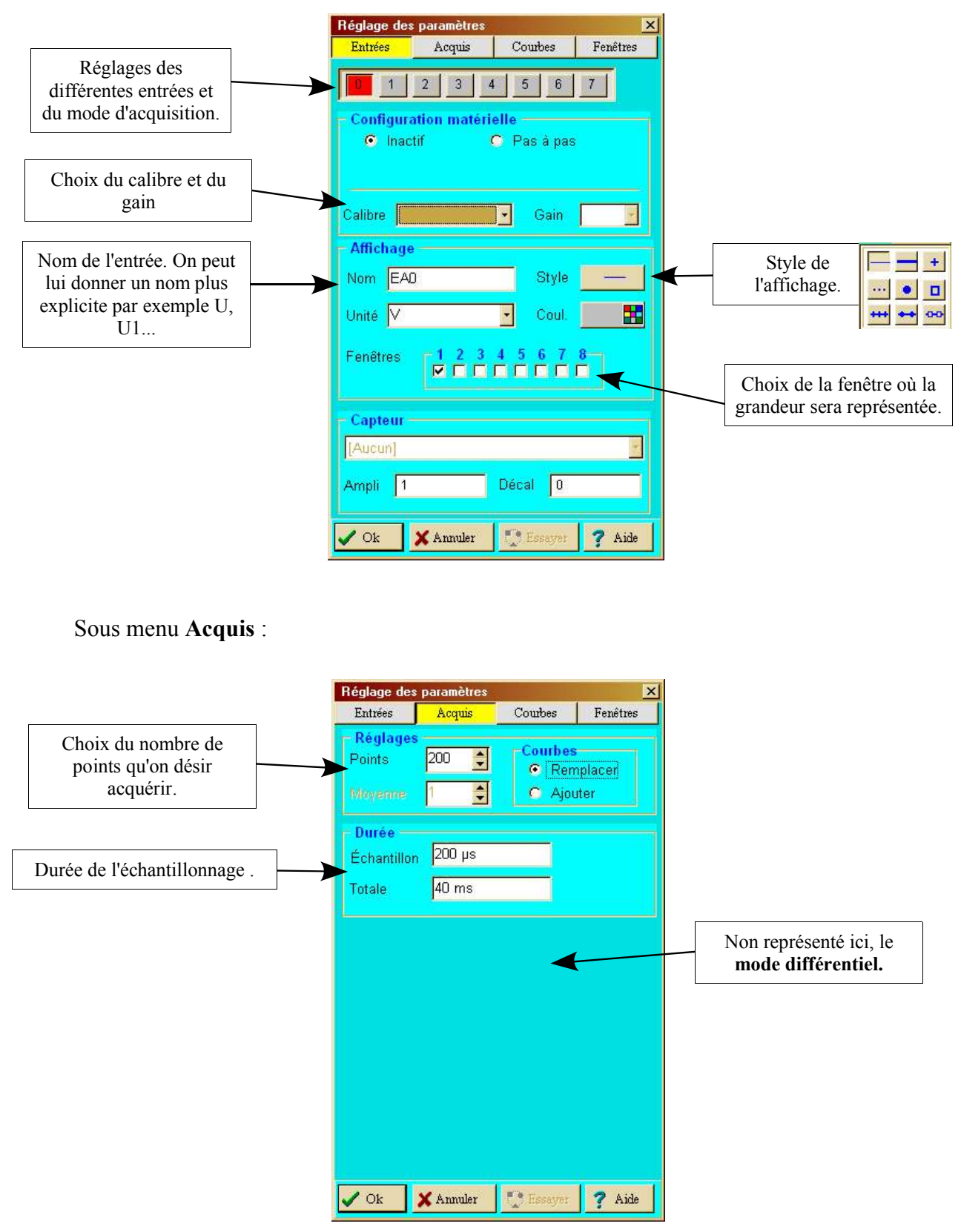

Sous menu Courbes :

| U       Choix de la grandeur (dentrée EA0, EA1,) qui sera portée en ordonnée         Nom       U       Style         Unité       Coul.       Imite         Fenêtres       1 2 3 4 5 6 7 8         Paramètres facultatifs       Choix de la grandeur qui sera portée en abscisse (par défaut c'est le temps T)         Points = 6       U                                                                                                    | Entrées               | Acquis       | Courbes  | Fenêtres |                                                        |
|----------------------------------------------------------------------------------------------------|-----------------------|--------------|----------|----------|--------------------------------------------------------|
| Affichage       sera portée en ordonnée         Nom       U       Style         Unité       Coul.       Image: Sera portée en ordonnée         Fenêtres       1 2 3 4 5 6 7 8         Paramètres facultatifs       Pointes facultatifs         Ordonnée spéciale       Abscisse spéciale         V       Abscisse spéciale         Points = 6       U         V       U                                                                                                    |                       | U            |          |          | Choix de <b>la grandeur</b> (o<br>entrée EA0, EA1,) qu |
| Nom U   Style     Unité     Coul.     Fenêtres     1 2 3 4 5 6 7 8     Fenêtres     1 2 3 4 5 6 7 8     Fenêtres     1 2 3 4 5 6 7 8     Fenêtres     1 2 3 4 5 6 7 8     Fenêtres     1 2 3 4 5 6 7 8     Fenêtres     1 2 3 4 5 6 7 8     Fenêtres     1 2 3 4 5 6 7 8     Fenêtres     1 2 3 4 5 6 7 8     Fenêtres     1 2 3 4 5 6 7 8     Fenêtres     1 2 3 4 5 6 7 8     Fenêtres     1 2 3 4 5 6 7 8     Fenêtres     1 2 3 4 5 6 7 8     Fenêtres     1 2 3 4 5 6 7 8 <td>Affichage</td> <td></td> <td></td> <td></td> <td>sera portée en ordonnée</td> | Affichage             |              |          |          | sera portée en ordonnée                                |
| Unité V Coul.<br>Fenêtres 1 2 3 4 5 6 7 8<br>Paramètres facultatifs<br>Ordonnée spéciale<br>Abscisse spéciale<br>Points = 6<br>Unité - Choix de la grandeur qui sera<br>portée en abscisse (par défaut<br>c'est le temps T)                                                                                                    | Nom U                 |              | Style    |          |                                                        |
| Fenêtres       1 2 3 4 5 6 7 8         Paramètres facultatifs         © Ordonnée spéciale         Imiti = 0         Points = 6         Imiti = 0              Points = 6       Imiti = 0       Imiti = 0       Imiti = 0                                                                                                    | Unité 🔽               |              | • Coul.  |          |                                                        |
| Paramètres facultatifs         □ Ordonnée spéciale         ☑ Abscisse spéciale         [Aucune]         Points = 6         ↓         Points = 6         ↓                                                                                                    | Fenêtres              |              |          | 8-       |                                                        |
| Choix de la grandeur qui sera portée en abscisse (par défaut c'est le temps T)                                                                                                    | - Paramèt             | es facultati | s        |          |                                                        |
| Abscisse spéciale       [Aucune]       Choix de la grandeur qui sera portée en abscisse (par défaut c'est le temps T)         Points = 6       G       U       c'est le temps T)                                                                                                    | 🗖 Ordonn              | ée spéciale  |          |          |                                                        |
| Points = 6 G U c'est le temps T)                                                                                                    | 🔽 Absciss             | se spéciale  | [Aucune] |          | Choix de <b>la grandeur</b> qui sera                   |
| Mini =0 N                                                                                                    |                       |              | T        |          | portée en abscisse (par défaut,                        |
|                                                                                                    | Points = 6<br>Mini =0 |              | MU<br>MI |          | c'est le temps 1)                                      |
|                                                                                                    |                       |              |          |          |                                                        |
|                                                                                                    |                       |              |          |          |                                                        |
|                                                                                                    |                       |              |          |          |                                                        |

Sous menu Fenêtres (raccourci : Alt + n ) :

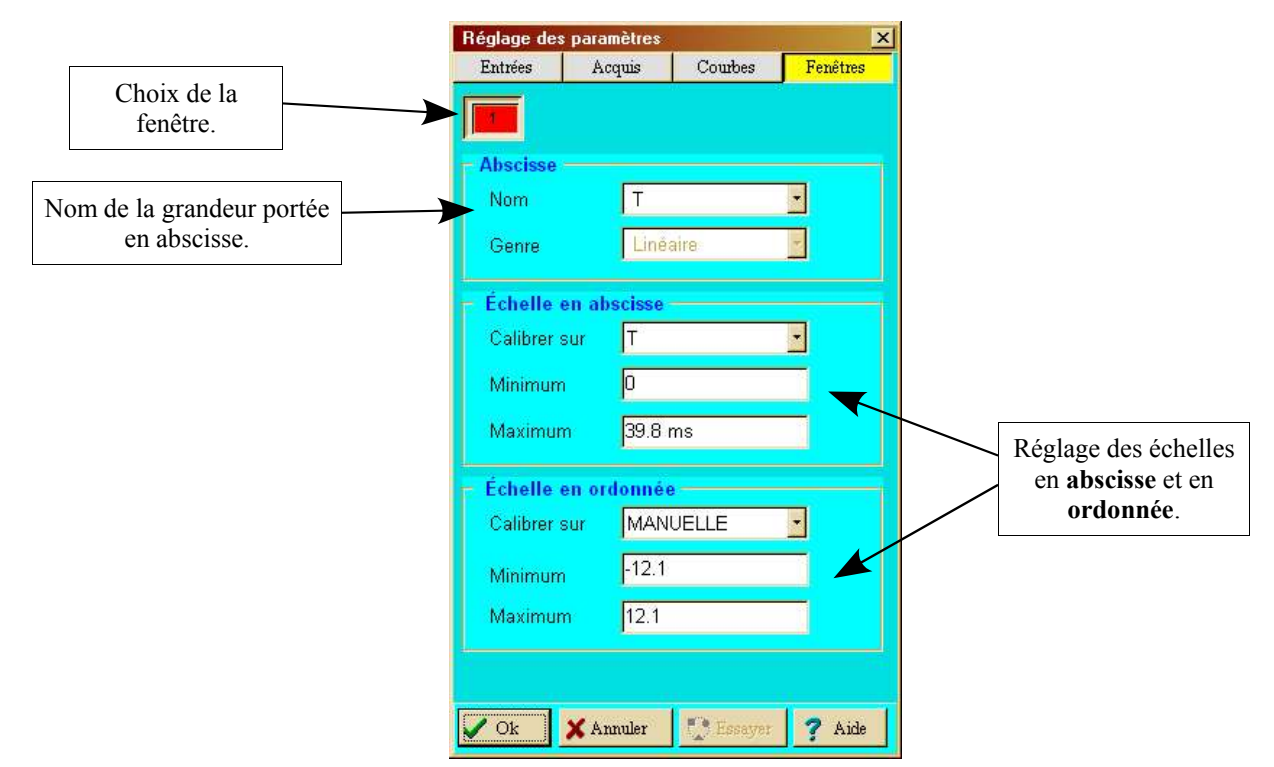

Les onglets (en bas à gauche):

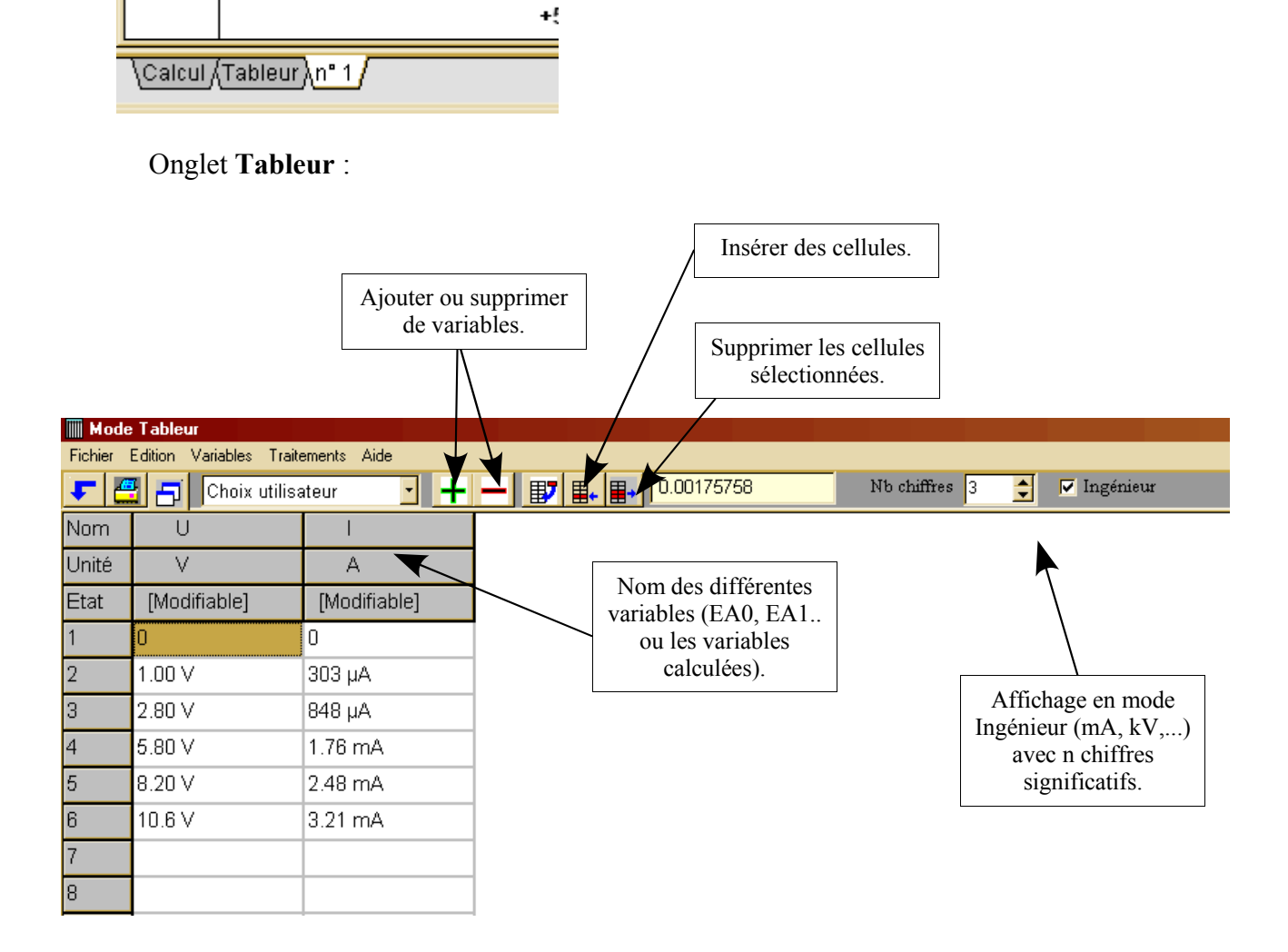

# Onglet Calcul:

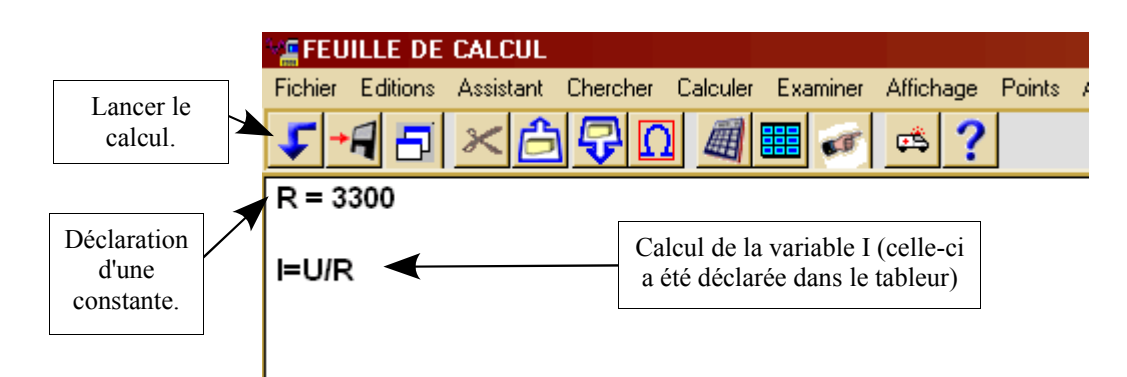

## Utiliser Synchronie pour tracer une ou plusieurs courbes :

Exemple : tracé de la caractéristique d'une résistance R.

| $U_{R}(V)$ | 0         | 2,7       | 4,5       | 6,8       | 8,2       | 11,3      |
|------------|-----------|-----------|-----------|-----------|-----------|-----------|
| $I_{R}(A)$ | 0,00E+000 | 5,74E-003 | 9,57E-003 | 1,43E-002 | 1,76E-002 | 2,38E-002 |

AJOUTER UNE VARIABLE

Tracer la caractéristique U<sub>R</sub>(I<sub>R</sub>) en utilisant Synchronie :

1- Onglet **Tableur** -> Variables -> Tout enlever puis: Variables -> Ajouter (UR) ->

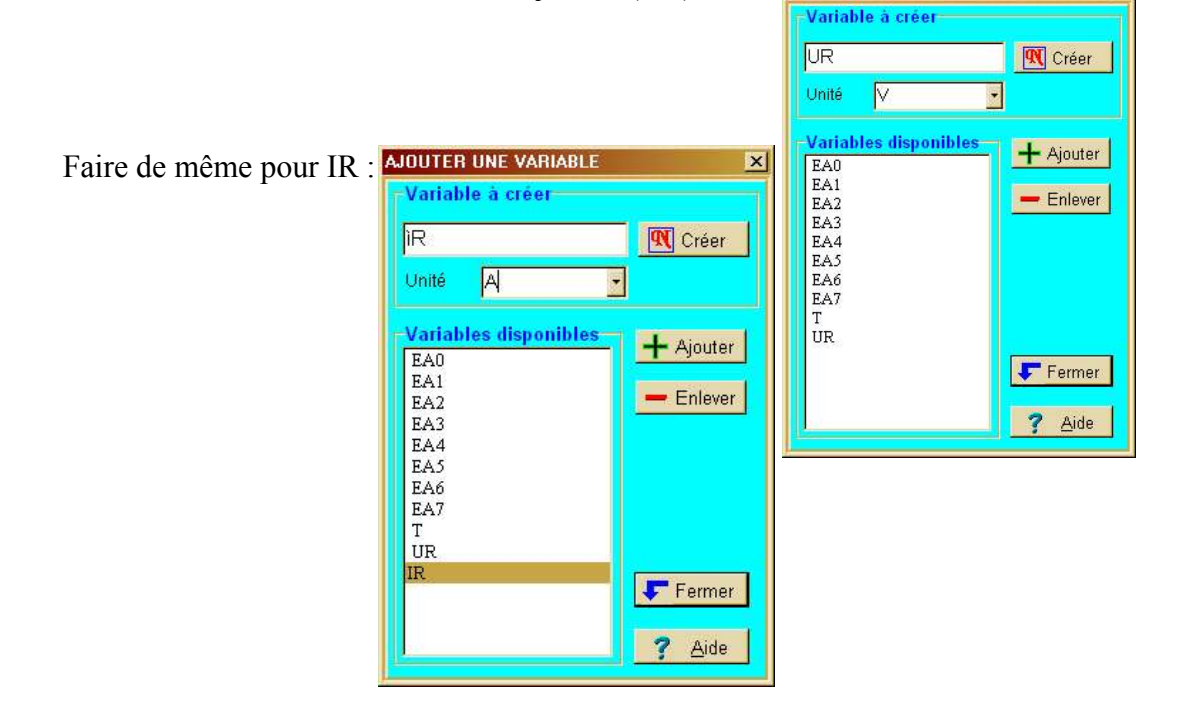

Onglet Tableur : on complète le tableau avec les valeurs :

| Mode Tableur |                     |                         |   |  |  |  |
|--------------|---------------------|-------------------------|---|--|--|--|
| Fichier      | Edition Variables I | raitements <u>A</u> ide |   |  |  |  |
| 5            | 🗄 🗖 Choix uti       | lisateur 🔄 🕂            |   |  |  |  |
| Nom          | UR                  | IR                      | - |  |  |  |
| Unité        | V                   | A                       |   |  |  |  |
| Etat         | [Modifiable]        | [Modifiable]            |   |  |  |  |
| 1            | 0                   | 0                       |   |  |  |  |
| 2            | 2.70 V              | 5.74 mA                 |   |  |  |  |
| 3            | 4.50 V              | 9.57 mA                 |   |  |  |  |
| 4 6.80 V     |                     | 14.3 mA                 |   |  |  |  |
| 5            | 8.20 V              | 17.6 mA                 |   |  |  |  |
| 6            | 11.3 V              | 22.8e-3                 |   |  |  |  |
| 7            |                     |                         |   |  |  |  |
| 8            |                     |                         |   |  |  |  |
|              |                     | 1                       |   |  |  |  |

Y.MOREL

Menu Paramètres sous menu Courbes :

| Réglage des paramètres   |             |                                |          |  |  |  |  |
|--------------------------|-------------|--------------------------------|----------|--|--|--|--|
| Entrées                  | Acquis      | Courbes                        | Fenêtres |  |  |  |  |
|                          | JR          |                                | •        |  |  |  |  |
| Affichage                |             |                                |          |  |  |  |  |
| Nom UR                   |             | Style                          | +        |  |  |  |  |
| Unité 🔽                  |             | - Coul.                        |          |  |  |  |  |
| Fenêtres 1 2 3 4 5 6 7 8 |             |                                |          |  |  |  |  |
| Paramètres facultatifs   |             |                                |          |  |  |  |  |
| 🗖 Ordonn                 | ée spéciale |                                |          |  |  |  |  |
| 🔽 Absciss                | e spéciale  | IR                             | •        |  |  |  |  |
| Points = 6<br>Mini =0    |             | Genre = Acqui<br>Maxi = 11.3 ∨ | se       |  |  |  |  |
|                          |             |                                |          |  |  |  |  |
| 🖌 Ok                     | 🗙 Annuler   | Essayer                        | ? Aide   |  |  |  |  |

Réglage des échelles avec le sous menu Fenêtre :

| Entrées    | Acquis       | Courbes | Fenêtres |
|------------|--------------|---------|----------|
|            |              |         |          |
| Abecieco   |              |         |          |
| Nom        | IR           |         | T        |
| Genre      | Liné         | aire    | -        |
| 2          |              |         |          |
| Echelle (  | en abscisse  |         |          |
| Calibrer s | sur JMAN     | UELLE   | -        |
| Minimum    | O            |         |          |
| Maximun    | n 30 m       | A       |          |
| Échelle (  | en ordonné   | e       |          |
| Calibrer s | sur MAN      | UELLE   | -        |
| Minimum    | D            |         |          |
| Maximun    | n <b>1</b> 5 |         |          |
|            |              |         |          |

On valide par **OK** et normalement, dans la fenêtre n°1 vous devriez obtenir cela :

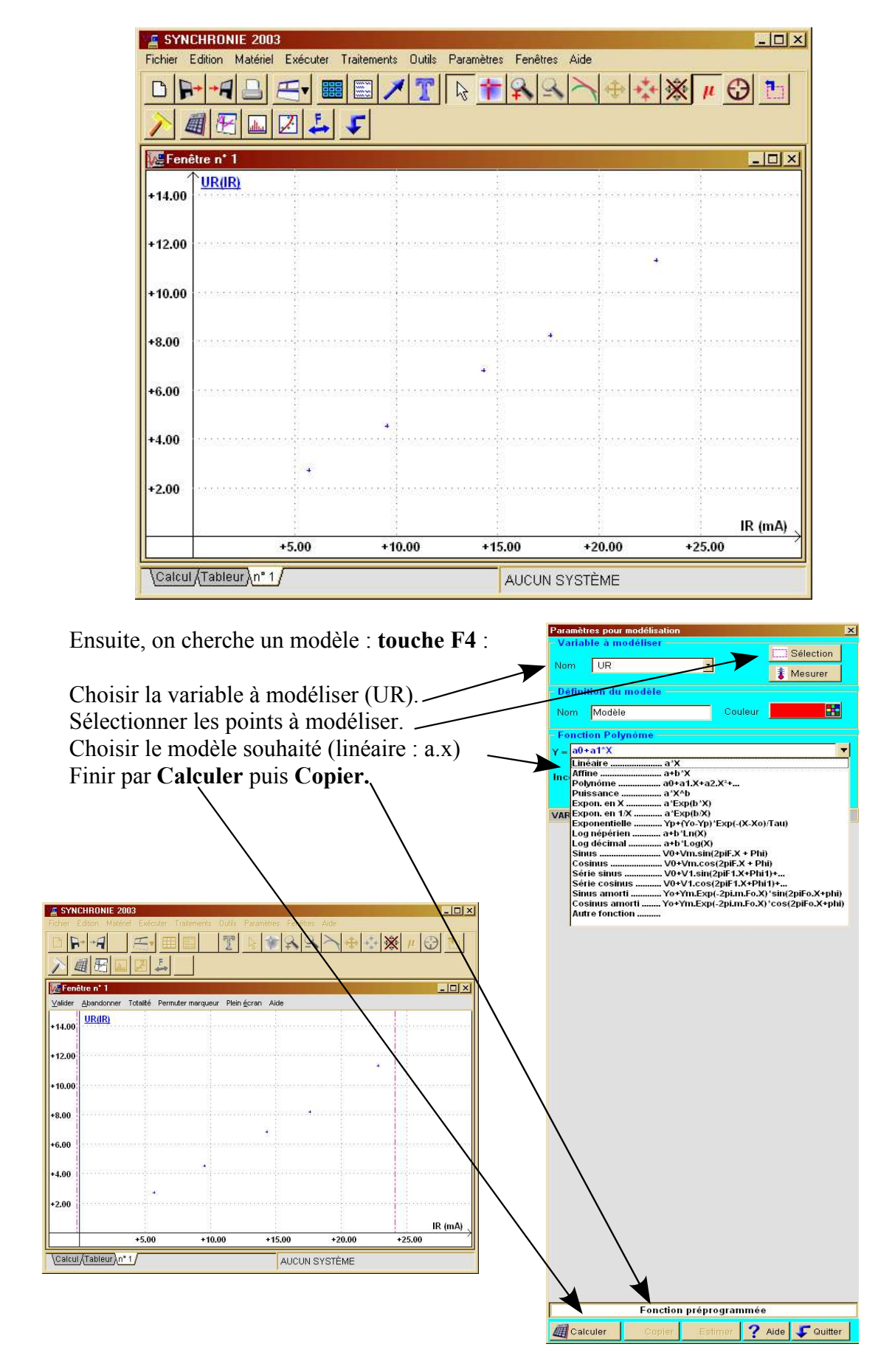

On obtient :

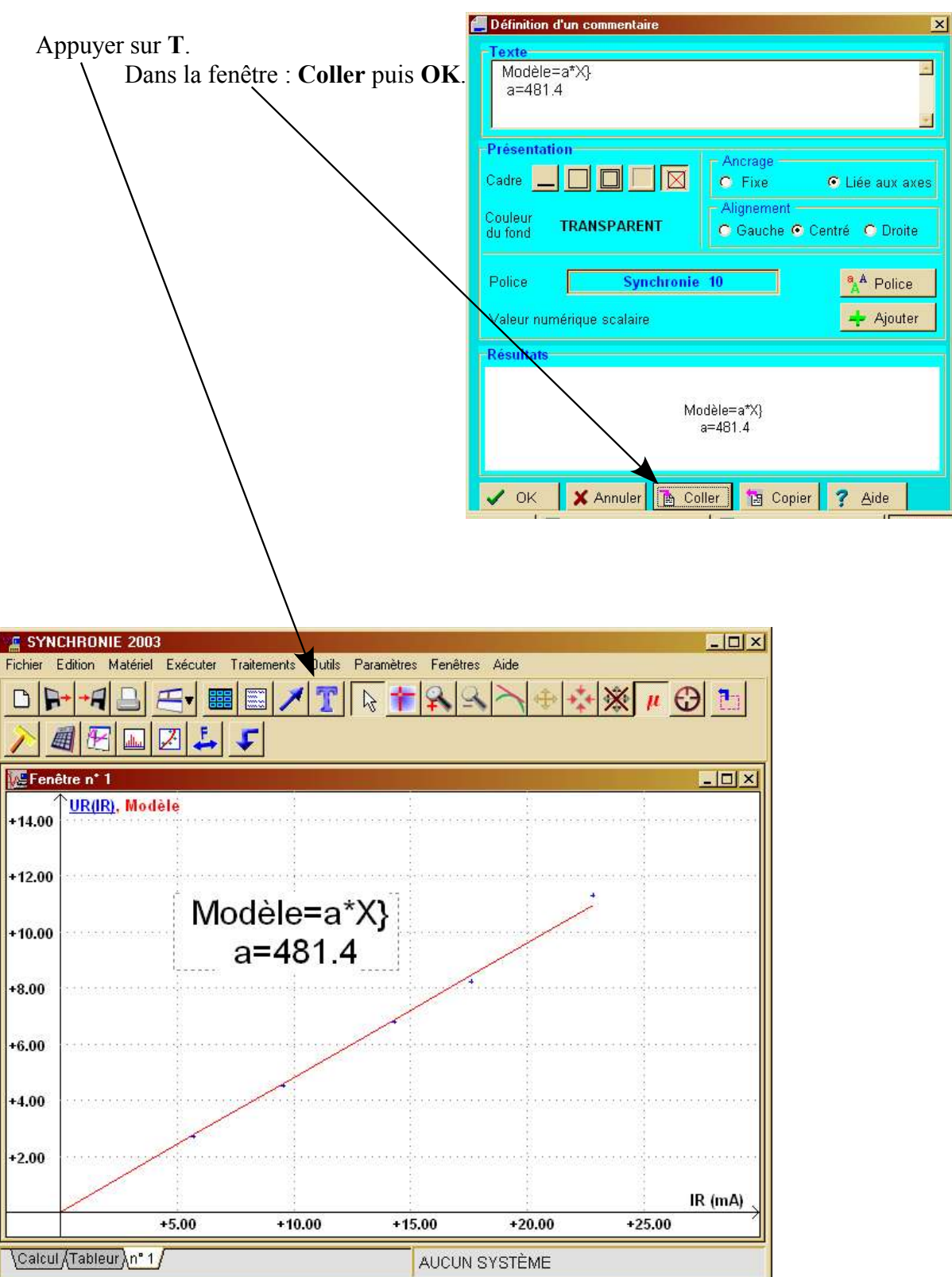

On peut améliorer le *Texte* par  $U_R = R$ . I avec  $R = 481,4 \ \Omega$ 

Tracer dans la même fenêtre la caractéristique d'un générateur.

| U(V) | 10 | 9,49      | 7,86      | 6,12      |
|------|----|-----------|-----------|-----------|
| I(A) | 0  | 3,00E-003 | 1,26E-002 | 2,28E-002 |

Onglet **Tableur** -> Variables -> Ajouter et on crée les variable U et I. On complète le tableau.

| Mod      | le Tableur          |                         |               |              |               |
|----------|---------------------|-------------------------|---------------|--------------|---------------|
| Eichier  | Edition Variables I | raitements <u>A</u> ide |               |              | _             |
| <b>F</b> | 🚆 🗖 Choix uti       | ilisateur 🗾 💽           | + - 1 1 1 1 1 |              | Nb chiffres 3 |
| Nom      | UR                  | IR                      | U             | 1            | -             |
| Unité    | V                   | A                       | V             | A            | 1 1           |
| Etat     | [Modifiable]        | [Modifiable]            | [Modifiable]  | [Modifiable] |               |
| 1        | 0                   | 0                       | 10.0 V        | 0            |               |
| 2        | 2.70 V              | 5.74 mA                 | 9.49 V        | 3.00 mA      |               |
| 3        | 4.50 V              | 9.57 mA                 | 7.86 V        | 12.6 mA      | 1             |
| 4        | 6.80 V              | 14.3 mA                 | 6.12 V        | 22.8 mA      | 1             |
| 5        | 8.20 V              | 17.6 mA                 |               |              |               |
| 6        | 11.3 V              | 22.8 mA                 |               |              | 1             |
| 7        |                     |                         |               |              | 1             |
| 8        |                     |                         |               |              | -             |
| _        |                     | £                       | 1             | 1            |               |

#### Menu Paramètres sous menu Courbes :

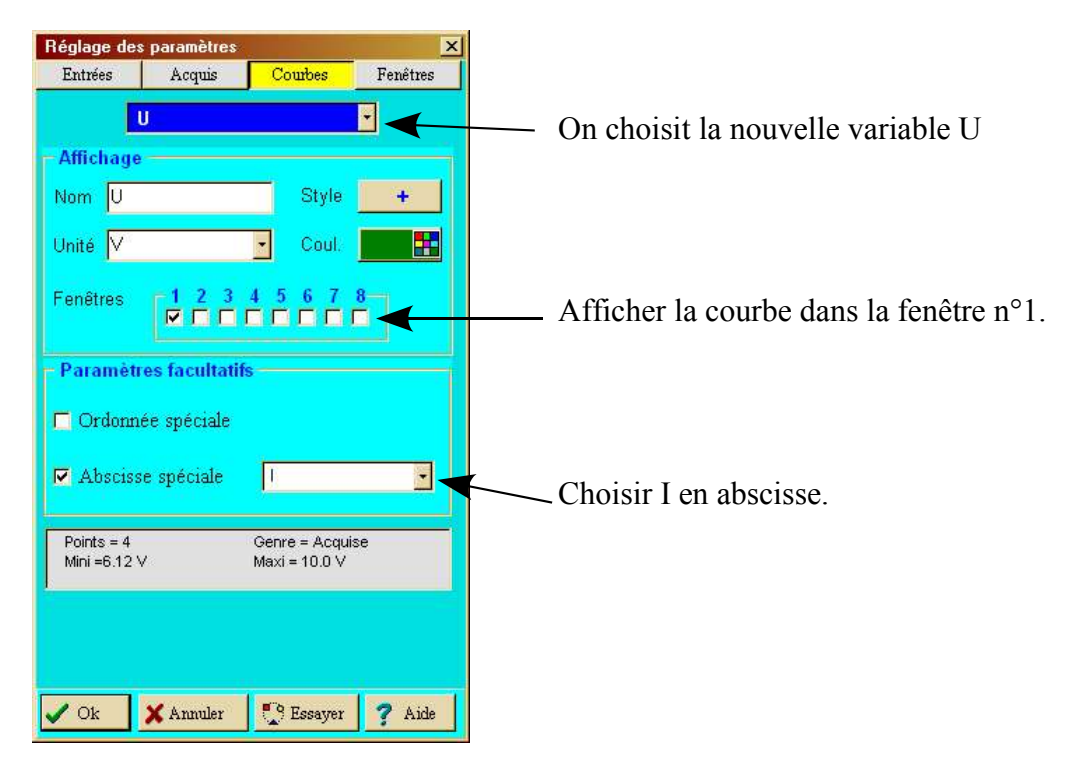

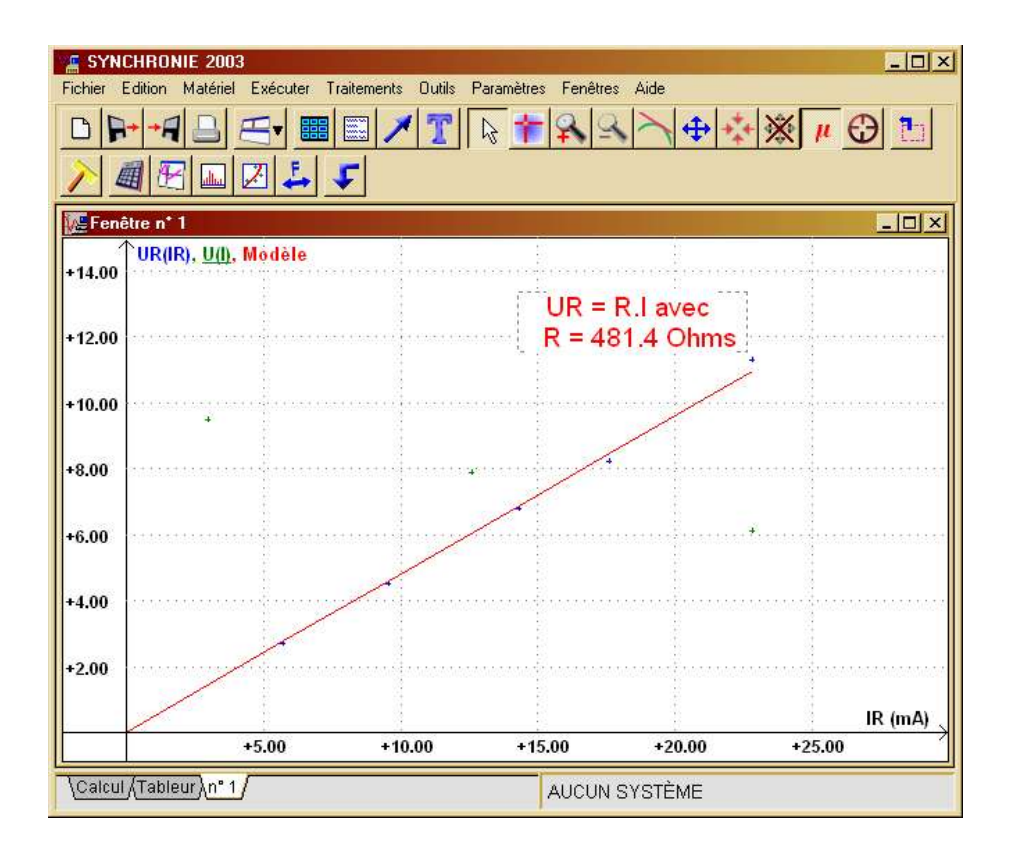

#### Touche F4

Choisir la grandeur à modéliser (U) Choisir un nouveau nom pour le modèle (modèle2 par exemple) Créer la nouvelle variable.

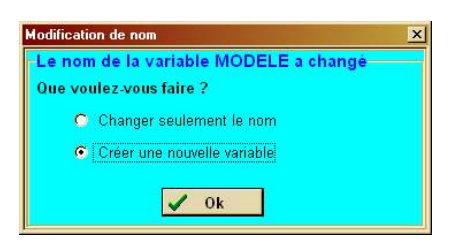

Choisir la fonction affine et copier les paramètre 'a' et 'b'.

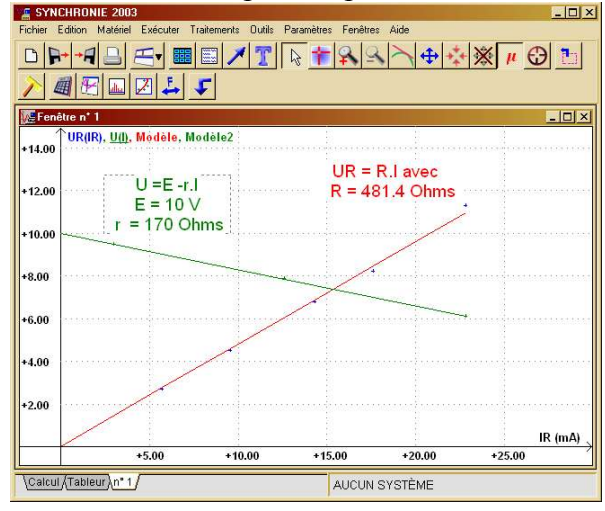